## Course Registration Login Page

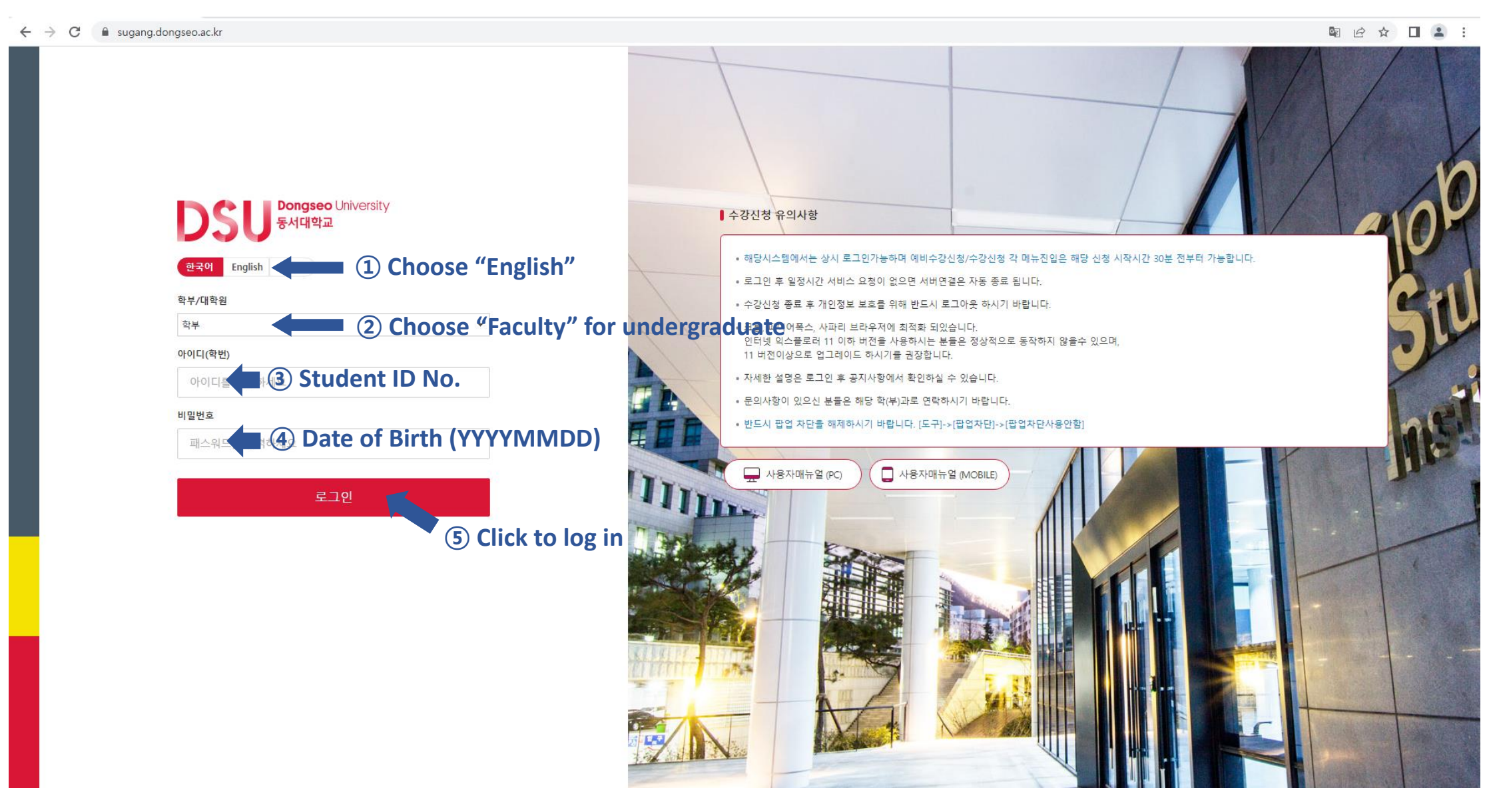

## ← → C 🔒 sugang.dongseo.ac.kr

## DSU Bongseo Unive 2023 First Semester Preliminary course registration Academic Year : 4 | Maximum Registration Credits : 19 \* Logout < Guide to course registration Notes on System Student course information title 2023-1 수강신청일정 Date of Issue 2023-01-18 17:46 Date of Modification 2023-01-31 16:50 Notices 1. 2023-1 수강신청일정 구분 예비수강신청 수강신청 수강정정 비고 2/1(수) 09시 2/8(수) 09시 3/2(목) 09시 search 세부일정 ~ 2/2(목) 24시까지 ~ 2/10(금) 24시까지 ~ 3/8(수) 24시까지 -2/8(수) : 3-5학년 본전공 \*수강신청 마지막일(2/10)에는 정원이 초과한분반 -2/9(목) : 1-2학년 본전공 에 한하여 대기순번을 부여함. 대상 학년별 제한 없음 -2/10(금):재학생전체(타전공, 고학년의 저학년 과목 수강 포함) 학년별 제한 없음 Ш (제한인원의 10%) \*대기순번은 2/10(금)만 적용되며 수강정정기간에 preliminary \*예비수강을 하지 않은 과목은 09-12시까지 신청못함 는 적용안됨. course registration 2. 수강신청대상 : 재학생, 2023-1학기 복학예정자 3. 교양과목 이수안내 $\bigcirc$ 소영역 학년 대영역 교과목명 (이수학점) 학점 Course registration [열린사고와표현](2) -1학기 사고 [고전으로세상읽기](2) 1-2학기 [디자인과창의적발상(어드벤처디자인)] (2) 1학년 영어 트랙 [영어1](2), [영어2](2), [영어3](2) (1) Click "Course Registration" == ≝±≤ 16 중국어트랙 [영어1](2), [중국어1](2), [중국어2](2) 1~4 한국어트랙 [한국어1](2), [한국어2](2), [한국어3](2) 1학년 [창의적생활코딩1](2) 디지털리터러시 [창의적생활코딩2](2) 2학년 소양 The Only One 가치구현 [채플1,2,3,4,5,6] (p) 1~3학년 교육 인간과역사 [교선기초] 사회와가치 각 학과별 지정된 교선기초 5개 주제에서 교양 교양 자연과기술 각 2학점 이상 필수 선택 교과는 필수이수 1~4학년 24 교육 선택 (교선기초 포함) 문학과예술 [교선균형] 세계와문화

| 0 | 2023 First Semester Preliminary course registration             |                                       |              |             |                              |                |            |                                                                                  |                  |                                               | Academic Year : 4   Maximum Registration Credits : 19 * |  |  |  |  |
|---|-----------------------------------------------------------------|---------------------------------------|--------------|-------------|------------------------------|----------------|------------|----------------------------------------------------------------------------------|------------------|-----------------------------------------------|---------------------------------------------------------|--|--|--|--|
| < | Available courses                                               | Required courses not yet<br>completed |              |             |                              |                |            | K Early Course Registration Course Code (6 dig - Class No(3 digits) Registration |                  |                                               |                                                         |  |  |  |  |
|   | Department     Digital Media Design       Academic Year     4th |                                       |              |             |                              |                | sification | Liberal arts rec                                                                 | uired courses    | •                                             | 1 Enter "Course Code" (6 digits)                        |  |  |  |  |
|   | Open Course(Total: 9)                                           | Detailed                              | Inquiry on C | )pen Cours  | ses(Total : <mark>0</mark> ) |                |            |                                                                                  |                  |                                               | ② Enter "Class No." (3 digits)                          |  |  |  |  |
|   | CourseNm                                                        | Add                                   | Course<br>No | Class<br>No | Course<br>Nm                 | Classification | Credit     | Theory<br>Practice                                                               | Professor        | Lecture Hours                                 | Lecture<br>Period Classification Remarks Capacity       |  |  |  |  |
|   | Chapel 1                                                        |                                       |              |             |                              |                |            |                                                                                  |                  |                                               | ③ Click "Registration"                                  |  |  |  |  |
|   | Chapel 3                                                        |                                       |              |             |                              |                |            |                                                                                  |                  |                                               |                                                         |  |  |  |  |
|   | Chapel 5                                                        | [Fast Course Registration             |              |             |                              |                |            |                                                                                  |                  | e Registration                                | 1]                                                      |  |  |  |  |
|   | Chinese 1                                                       |                                       |              |             |                              |                |            | -                                                                                | ind your o       | dept. notice of                               | the course list which you should take this semester.    |  |  |  |  |
|   | Chinese 2 -Each course in the list                              |                                       |              |             |                              |                |            |                                                                                  | e in the list ha | as its course code and class no. in the list. |                                                         |  |  |  |  |
|   | Chinese Conversation 3                                          | -Enter them in the boxes              |              |             |                              |                |            |                                                                                  |                  | above to register                             |                                                         |  |  |  |  |
|   | English 1                                                       |                                       |              |             |                              |                |            | -                                                                                | lease the        | ck ii it is regist                            | ered property in the box below.                         |  |  |  |  |
|   | English 2                                                       |                                       |              |             |                              |                |            |                                                                                  |                  |                                               |                                                         |  |  |  |  |
|   | English 3                                                       |                                       |              |             |                              |                |            |                                                                                  |                  |                                               |                                                         |  |  |  |  |

• Notices

search

preliminary course registration

 $\bigcirc$ 

Course registration

| List of registered courses • Course Registration Credits : 0 • Number of Courses : 0                             |                |              |             |              |        |           |               |                   |                          |         |     | Time Table                   |  |
|----------------------------------------------------------------------------------------------------|----------------|--------------|-------------|--------------|--------|-----------|---------------|-------------------|--------------------------|---------|-----|------------------------------|--|
| DRAG                                                                                                    | Classification | Course<br>No | Class<br>No | Course<br>Nm | Credit | Professor | Lecture Hours | Lecture<br>Period | Course Retake<br>Details | Remarks | Add | Time Mon Tue Wed Thu Fri Sat |  |
|                                                                                                    |                |              |             |              |        |           |               |                   |                          |         |     |                              |  |
|                                                                                                    |                |              |             |              |        |           |               |                   |                          |         |     |                              |  |
| ☞ There is no record of preliminary course registration                                                          |                |              |             |              |        |           |               |                   |                          |         |     | 4                            |  |
|                                                                                                    |                |              |             |              |        |           |               |                   |                          |         |     |                              |  |
|                                                                                                    |                |              |             |              |        |           |               |                   |                          |         |     |                              |  |
|                                                                                                    |                |              |             |              |        |           |               |                   |                          |         |     |                              |  |
| × Even if you took a preliminary course, you must register for the course during the course registration period. |                |              |             |              |        |           |               |                   |                          |         |     | 9                            |  |
| X After arranging the order, you must click the "Save Order" button to save the order arrangement information.   |                |              |             |              |        |           |               |                   |                          |         |     | N1                           |  |
| X Drag & Drop -> Arrange Order -> Click 'Save Order' button -> Order setting completed                           |                |              |             |              |        |           |               |                   |                          |         |     | N3                           |  |
|                                                                                                    |                |              |             |              |        |           |               |                   |                          |         |     | N4                           |  |
|                                                                                                    |                |              |             |              |        |           |               |                   |                          |         | N5  |                              |  |

-